## RODIČ – ZADANIE ELEKTRONICKEJ OSPRAVEDLNENKY CEZ WEB

Ak to triedny učiteľ povolí, môžu rodičia zadávať ospravedlnenky elektronicky. Rodič sa prihlási do školskej EduPage stránky rodičovským kontom. Zo žiackeho konta nie je možné zadávať ospravedlnenky. <u>Prihlásenie - rodič</u>

Klikne na "Štart" v ľavom hornom rohu.

Z možností na hlavnej stránke vyberte položku "Dochádzka" a Zadať ospravedlnenku.

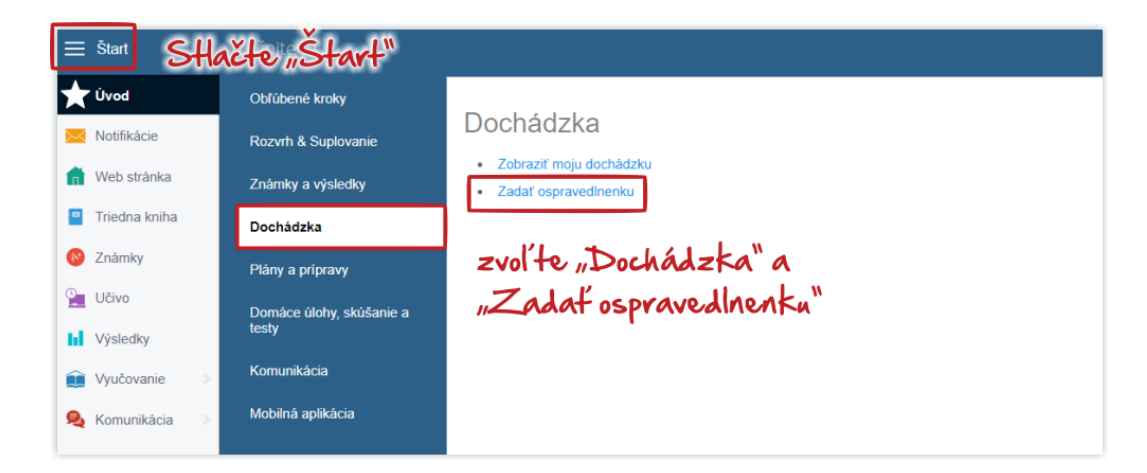

Otvorí sa okno s prehľadom dochádzky dieťaťa. Na pridanie novej ospravedlnenky stlačte zelené + Nová ospravedlnenka.

| Štart         | _                        |                                        |      |   |   |   |   |   |   |   |
|---------------|--------------------------|----------------------------------------|------|---|---|---|---|---|---|---|
| Úvod          | 2                        | <b>+</b>                               |      |   |   |   |   |   |   |   |
| Notifikácie   | Dochádzka<br>Školský rok | Nová Ospravedinenky spravedinenka      |      |   |   |   |   |   |   |   |
| Web stránka   |                          |                                        |      |   |   |   |   |   |   |   |
|               | Dochádzka štude          | nta Mária Benková, 5.D                 |      |   |   |   |   |   |   |   |
| Triedna kniha | Benková Mária            | Ospravedinenky                         | 1    | 2 | 3 | 4 | 5 | 6 | 7 | 8 |
| Známky        | 28. 1. 2019              | Mária je chorá.                        | 0    | 0 | 0 |   |   |   |   |   |
| Učivo         | 21. 1. 2019              | Návšteva odborného lekära              | 0    | 0 | 0 |   |   |   |   |   |
| Výsledky      | 28, 11, 2018             |                                        | 0    | 0 | 0 | • |   |   |   |   |
|               | 27. 11. 2018             |                                        | 0    | 0 | 0 | 0 | 0 |   |   |   |
| Vyučovanie >  | 26. 11. 2018             |                                        | 0    | 0 | 0 | 0 |   |   |   |   |
| Komunikácia   | 16. 11. 2018             | OspravedInenka<br>Ospravedinenka (HuV) | 0    |   |   |   |   |   |   |   |
|               | 8. 10. 2018              | Ospravedinenka                         |      | 0 |   |   |   |   |   |   |
|               |                          | Súhr                                   | 1    |   |   |   |   |   |   |   |
|               | Chýba                    |                                        | 21   |   |   |   |   |   |   |   |
|               | - teória                 |                                        | 21   |   |   |   |   |   |   |   |
|               | OspravedInené            |                                        | 8    |   |   |   |   |   |   |   |
|               | - teória                 |                                        | 8    |   |   |   |   |   |   |   |
|               |                          | Typ abse                               | ncie |   |   |   |   |   |   |   |
|               | Ospravedlnená ho         | odina                                  | 8    |   |   |   |   |   |   |   |

Vyberte dátum, kedy žiak chýbal, prípadne hodiny, ak žiak chýbal iba časť dňa. Zadajte dôvod chýbania a stlačte OK.

| )  | r  | nover | nber | 2018 | •  |    |    | (  | decer | nber | 2018 |    | 0  |  |
|----|----|-------|------|------|----|----|----|----|-------|------|------|----|----|--|
| Po | Ut | St    | Št   | Pi   | So | Ne | Po | Ut | St    | Št   | Pi   | So | Ne |  |
|    |    |       | 1    | 2    | 3  | 4  |    |    |       |      |      | 1  | 2  |  |
| 5  | 6  | 7     | 8    | 9    | 10 | 11 | 3  | 4  | 5     | 6    | 7    | 8  | 9  |  |
| 12 | 13 | 14    | 15   | 16   | 17 | 18 | 10 | 11 | 12    | 13   | 14   | 15 | 16 |  |
| 19 | 20 | 21    | 22   | 23   | 24 | 25 | 17 | 18 | 19    | 20   | 21   | 22 | 23 |  |
| 26 | 27 | 28    | 29   | 30   |    |    | 24 | 25 | 26    | 27   | 28   | 29 | 30 |  |
|    |    |       |      | _    | _  |    | 31 |    |       |      |      |    |    |  |

Učiteľovi príde vami zadaná ospravedlnenka a akonáhle ju akceptuje, príde vám správa o tom, že bola ospravedlnenka akceptovaná a hodina ospravedlnená/neospravedlnená.

| nádzka štude    | enta Mária Benková, 5.D                |       |   |   |   |   |  |  |
|-----------------|----------------------------------------|-------|---|---|---|---|--|--|
| nková Mária     | Ospravedinenky                         |       |   |   |   |   |  |  |
| 28. 1. 2019     | Mária je chorá.                        | 0     | 0 | 0 |   |   |  |  |
| 21. 1. 2019     | Návšteva odborného lekära              | Ó     | 0 | 0 |   |   |  |  |
| 28. 11. 2018    | 🗊 Mária bola chorá.                    | Ö     | 0 | 0 | • |   |  |  |
| 27. 11. 2018    | 🗊 Mária bola chorá.                    | 0     | 0 | 0 | 0 | 0 |  |  |
| 26. 11. 2018    | Mária bola chorá.                      | 0     | • | 0 | 0 |   |  |  |
| 16. 11. 2018    | Ospravedinenka<br>Ospravedinenka (HuV) | 0     |   |   |   |   |  |  |
| 8. 10. 2018     | Ospravedlnenka                         |       | 0 |   |   |   |  |  |
|                 | Súhr                                   | n     |   |   |   |   |  |  |
| hýba            |                                        | 21    |   |   |   |   |  |  |
| - teória        |                                        | 21    |   |   |   |   |  |  |
| pravedInené     |                                        | 8     |   |   |   |   |  |  |
| - teória        |                                        | 8     |   |   |   |   |  |  |
|                 | Typ abse                               | encie |   |   |   |   |  |  |
| spravedlnená ho | odina                                  | 8     |   |   |   |   |  |  |